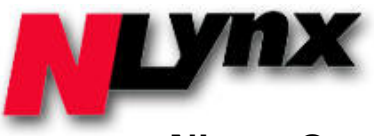

# NLynx OmniTerm/ES Software Installation Instructions

To install **OmniTerm/ES TN5250e Terminal Emulation Software**, go to the following URL at the Twin Data Corporation website:

#### http://www.twindata.com/Nlynx/download.htm

Download the 32-bit version or 64-bit version to match the operating system of your PC by clicking on the proper one:

## OmniTerm/ES (32-bit) 30 Day Trial Version OmniTerm/ES (64 bit) 30 Day Trial Version

Also, download the **Quick Setup Guide** by clicking on the following line on the screen:

## OmniTerm/ES Quick Setup Guide for TCP/IP TelNet

Once you have the the **OmniTerm/ES Emulation Software** is installed and working properly **click on the "Register**" button as circled below and the **Registration Screen** as at the bottom of this page will appear:

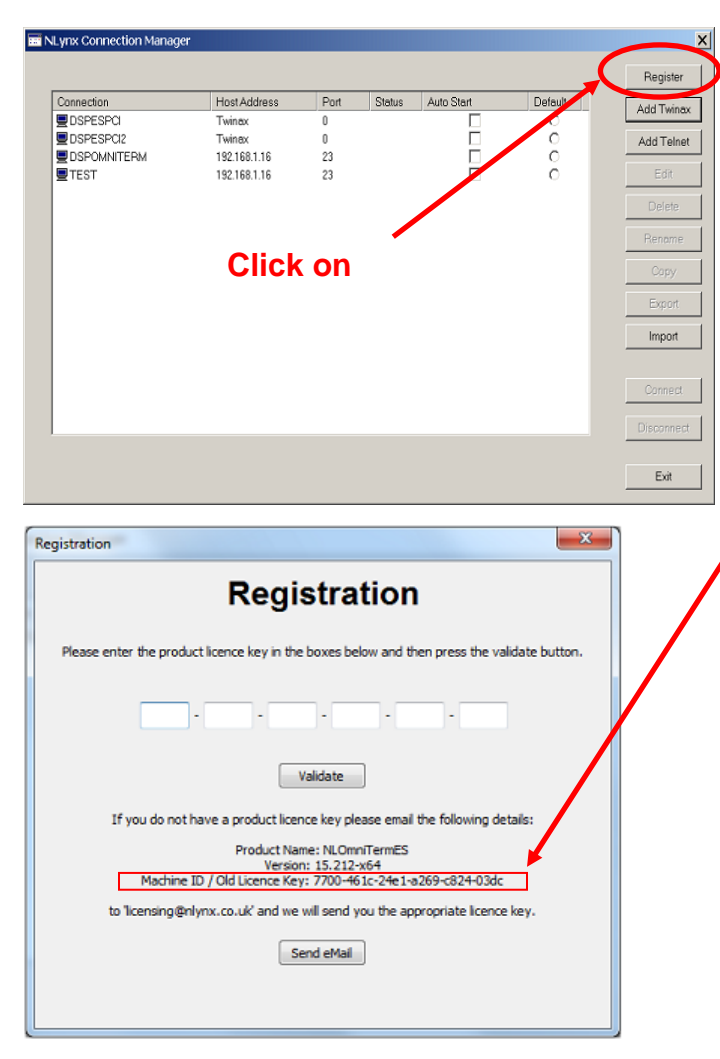

Send a copy of this screen shot\* to the following email address:

#### license@twindata.com

Once you apply the license after receiving it, the button will appear "grayed out" and the button will no longer be active.

Please give us a call with any questions at (800)597-2525 or (908)855-8100.

\* **NOTE:** You can also send us the **Machine ID/Old License Key** listed here. A screen shot is more accurate.